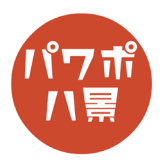

## 虹色グラデーション

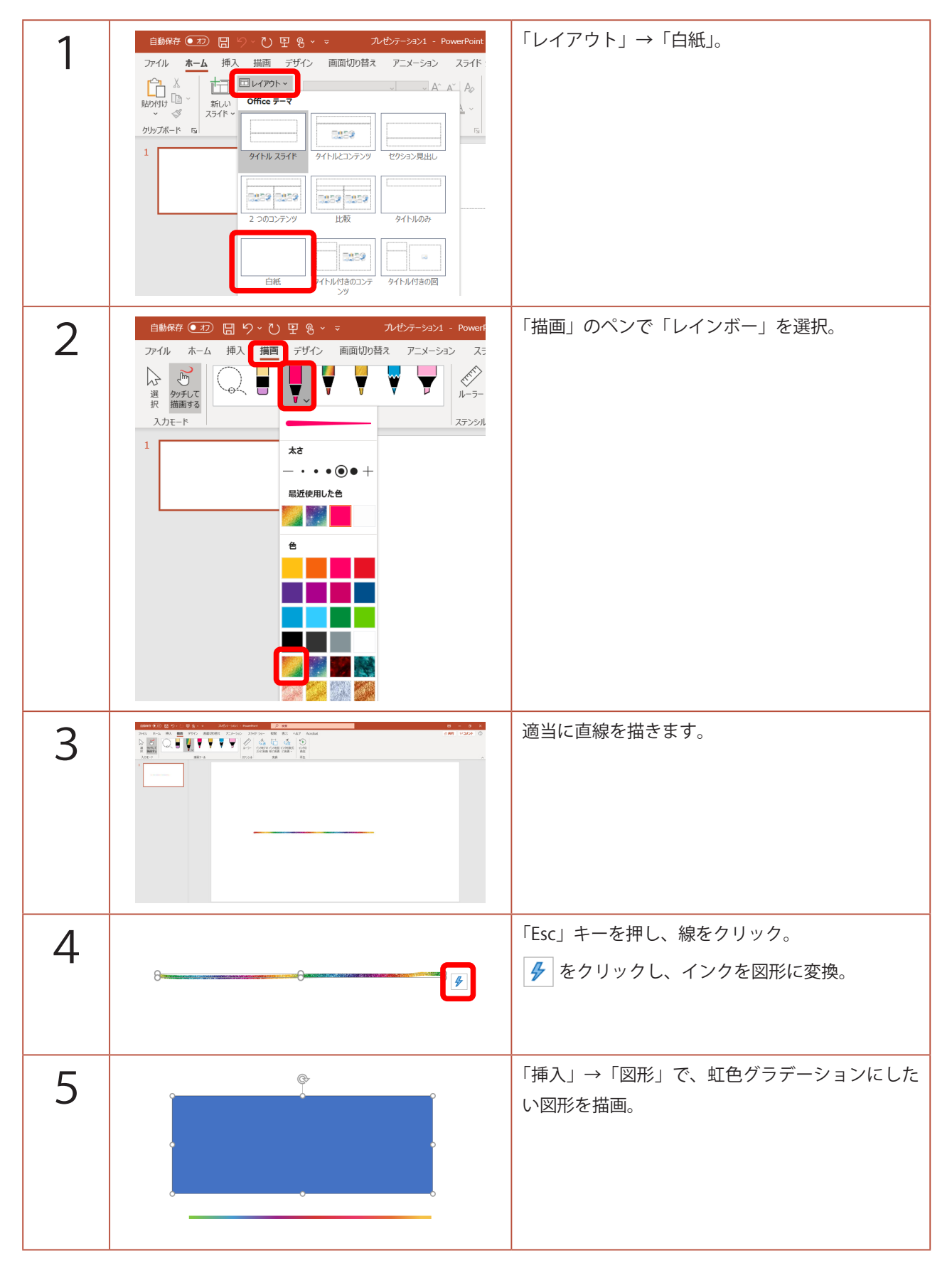

このマニュアルは PowerPoint Microsoft 365 バージョン 2008 で書かれています

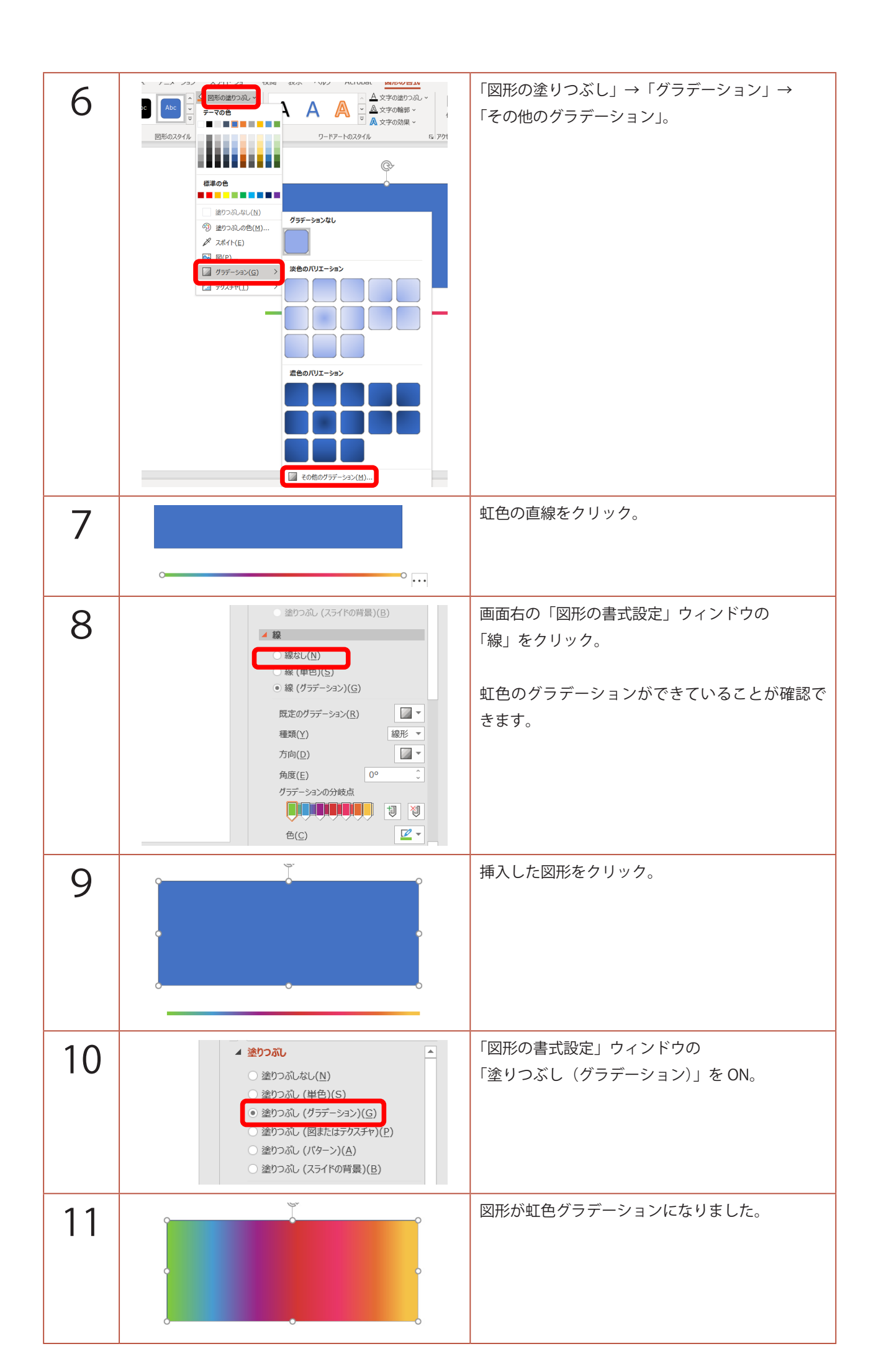